## DIGITAL METRO NORTH

## Creating a Secure Electronic Signature for Clinicians

How to create a secure signature to sign PDF clinical request forms.

The first time you sign a clinical request, you will need to set up your electronic signature. After that, you will be able to quickly and easily sign your request forms.

## Setting up your signature

1. After you have finished filling out your form, click in the **CLINICIANS SIGNATURE** 

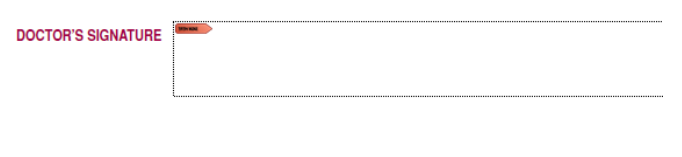

 A pop up will appear advising that you require a Digital ID. Click Configuire Digital ID.

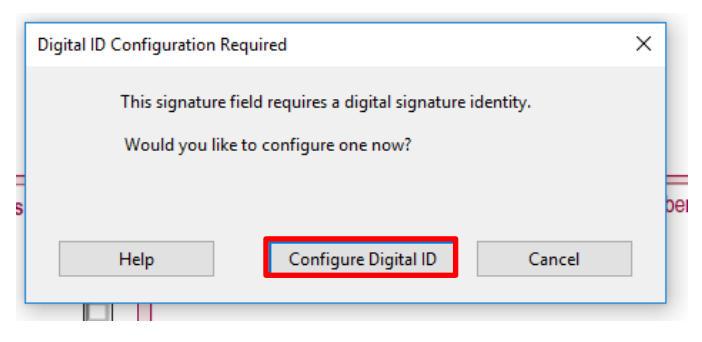

3. If you do not have a Digital ID you will need to **Create a new Digital ID.** 

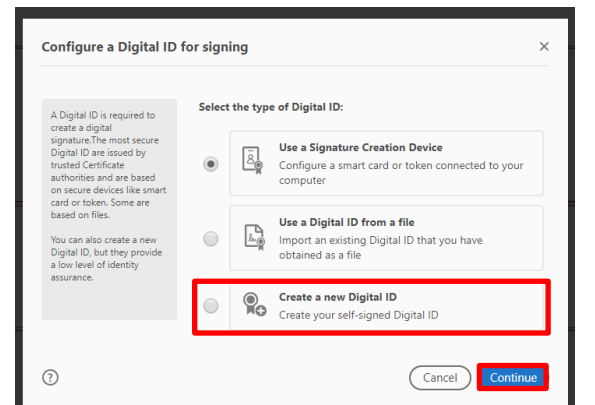

## Quick Reference Guide

 Select how you want to save the file. We recommend saving it to the Windows Certificate Store so that it can share with other applications.

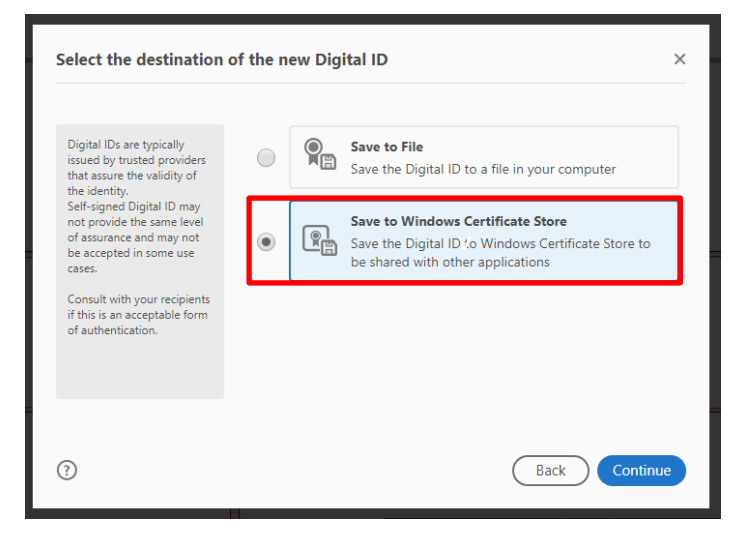

 Enter your details. Select Digital Signatures and Data Encrytion fom the Use Digital ID for drop down. Make sure to select your region as Australia.

| Create a self-signed Di                                                                                                    | gital ID            |                                         | >   |
|----------------------------------------------------------------------------------------------------|---------------------|-----------------------------------------|-----|
|                                                                                                    | News                |                                         |     |
| Enter the identity<br>information to be used for<br>creating the self-signed                                                                                                    | Organizational Unit | Enter Name<br>Enter Organizational Unit |     |
| Digital ID.<br>Digital IDs that are self-<br>signed by individuals do not<br>provide the assurance that<br>the identity information is<br>valid. For this reason they<br>may not be accepted in<br>some use cases. | Organization Name   | Enter Organization Name                 |     |
|                                                                                                    | Email Address       | Enter Email                             |     |
|                                                                                                    | Country/Region      | AU - AUSTRALIA                          | ~   |
|                                                                                                    | Key Algorithm       | 2048-bit RSA                            | ~   |
|                                                                                                    | Use Digital ID for  | Digital Signatures and Data Encryption  | ~   |
|                                                                                                    |                     |                                         |     |
| 3                                                                                                    |                     | Back                                    | ave |

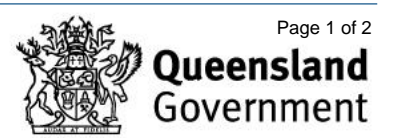

6. You will now be asked to select the Digital ID that you want to use to sign your document. Click on your name and **Continue**.

| Sign with a Digital II   | D                                          | ×               |
|--------------------------|--------------------------------------------|-----------------|
| Choose the Digital ID th | nat you want to use for signing:           | Refresh         |
| Issued by:               | (Windows Digital ID)<br>xpires: 2025.04.09 | View Details    |
|                          |                                            |                 |
|                          |                                            |                 |
|                          |                                            |                 |
| 0                        | Configure New Digital ID                   | Cancel Continue |

7. Next add a signature, click Create.

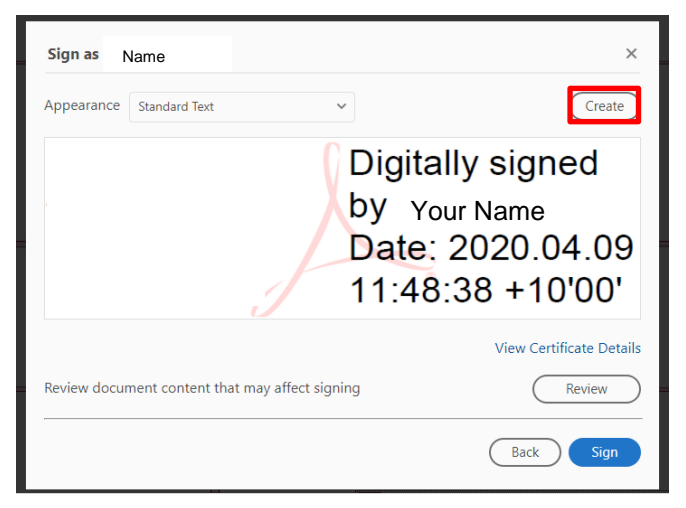

8. You can now add an existing **Image** or you can click **Draw** to create a signature.

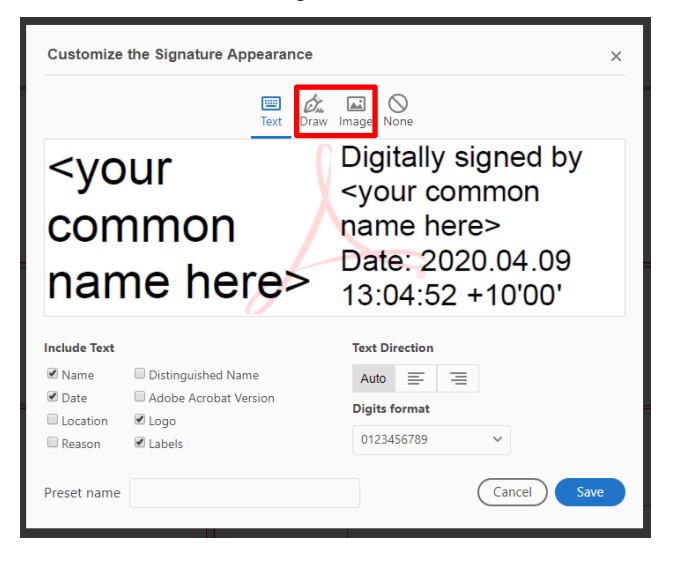

9. To upload an existing signature click Browse.

| Customize    | the Signature Appearance | ×                                                                                                    |
|--------------|--------------------------|----------------------------------------------------------------------------------------------------|
|              | Text Dr                  | aw Image None                                                                                            |
|              | J                        | Digitally signed by<br><your common<br="">name here&gt;<br/>Date: 2020.04.09<br/>13:08:40 +10'00'</your> |
| Include Text |                          | Browse Clea                                                                                              |
| 🕑 Name       | Distinguished Name       | Auto 🚍 🚍                                                                                                 |
| Date         | Adobe Acrobat Version    | Digits format                                                                                            |
| Location     | 🗹 Logo                   | Digits format                                                                                            |
| Reason       | 🗹 Labels                 | 0123456789 🗸                                                                                             |
| Preset name  |                          | Cancel                                                                                                   |

10. Browse to the location of your saved signature, then once uploaded it will apear on your screen. Click **Save.** 

| Customize                                | the Signature Appearance                      |                                                                                                    | ×   |
|------------------------------------------|-----------------------------------------------|----------------------------------------------------------------------------------------------------|-----|
|                                          | Text Dr                                       | 🗽 🔜 🚫<br>aw Image None                                                                                   |     |
|                                          |                                               | Digitally signed by<br><your common<br="">name here&gt;<br/>Date: 2020.04.09<br/>13:12:09 +10'00'</your> |     |
| Include Text<br>Name<br>Date<br>Location | Distinguished Name Adobe Acrobat Version Gogo | Browse C<br>Text Direction<br>Auto = =<br>Digits format                                                  | lea |
| Preset name                              | Capeis                                        | Cancel                                                                                                   |     |

11. You are now ready to sign.

| Sign as                                         | ×                                               |
|-------------------------------------------------|-------------------------------------------------|
| Appearance Created 2020.04.09 13:14:43 +10 V    | Create                                          |
| <rr> <r></r>202       13:</rr>                  | our Name><br>20.04.09<br>14:43 +10'00'          |
| Review document content that may affect signing | View Certificate Details<br>Review<br>Back Sign |

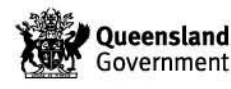